## Краткая инструкция получения услуги записи к врачу на сайте государственных услуг.

- 1. Заходим на сайт <u>https://www.gosuslugi.ru/</u>, авторизуемся, нажав на кнопку «Вход» и введя в соответствующие поля свои телефон (или электронный адрес) и пароль.
- 2. Кликаем на вкладку «Государственные услуги» и, отсортировав список услуг по популярности, находим услугу «Запись на прием к врачу», кликаем на неё.
- 3. Кликаем на кнопку «Получить услугу»
- 4. Читаем правила оказания услуги и ставим галочку в поле «\*С правилами и условиями оказания услуг согласен».
- 5. Заполняем заявление, кликая по кнопке «Далее», сначала заполняем свою контактную информацию
- 6. Затем на шаге поиска медицинской организации указываем тип заявки (запись на прием или вызов врача на дом), и информацию по виду услуги
- 7. Далее выбираем врача
- 8. И на последнем шаге указываем дату и время. Галочку «Записаться в лист ожидания» не ставим.
- 9. Нажимаем на ссылку «Перейти к подаче заявления» и далее «Подать заявление».